## 《今日常識新領域》(第三版) 習題庫

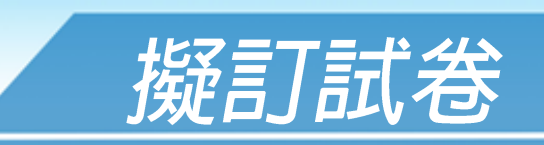

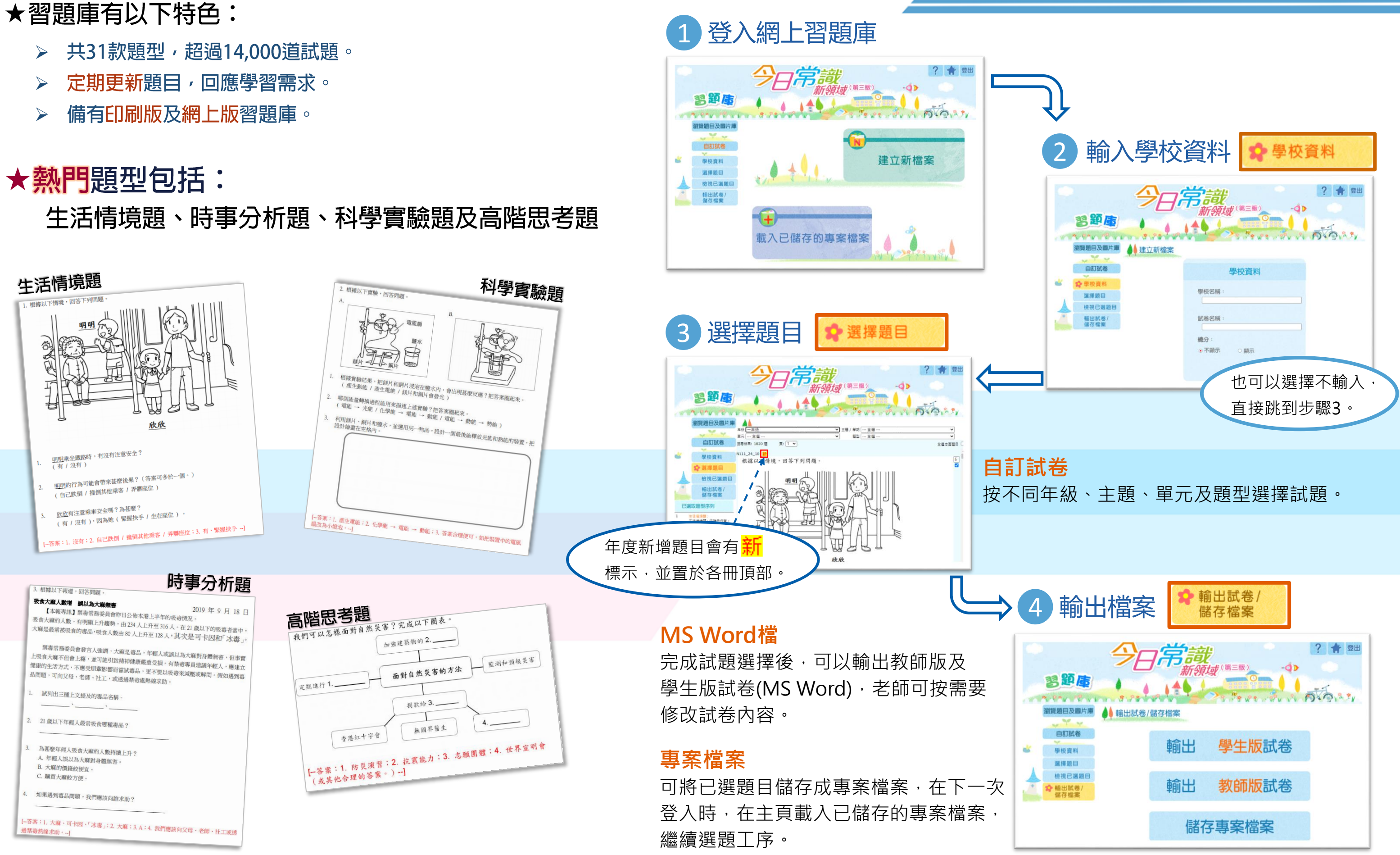

步驟簡單

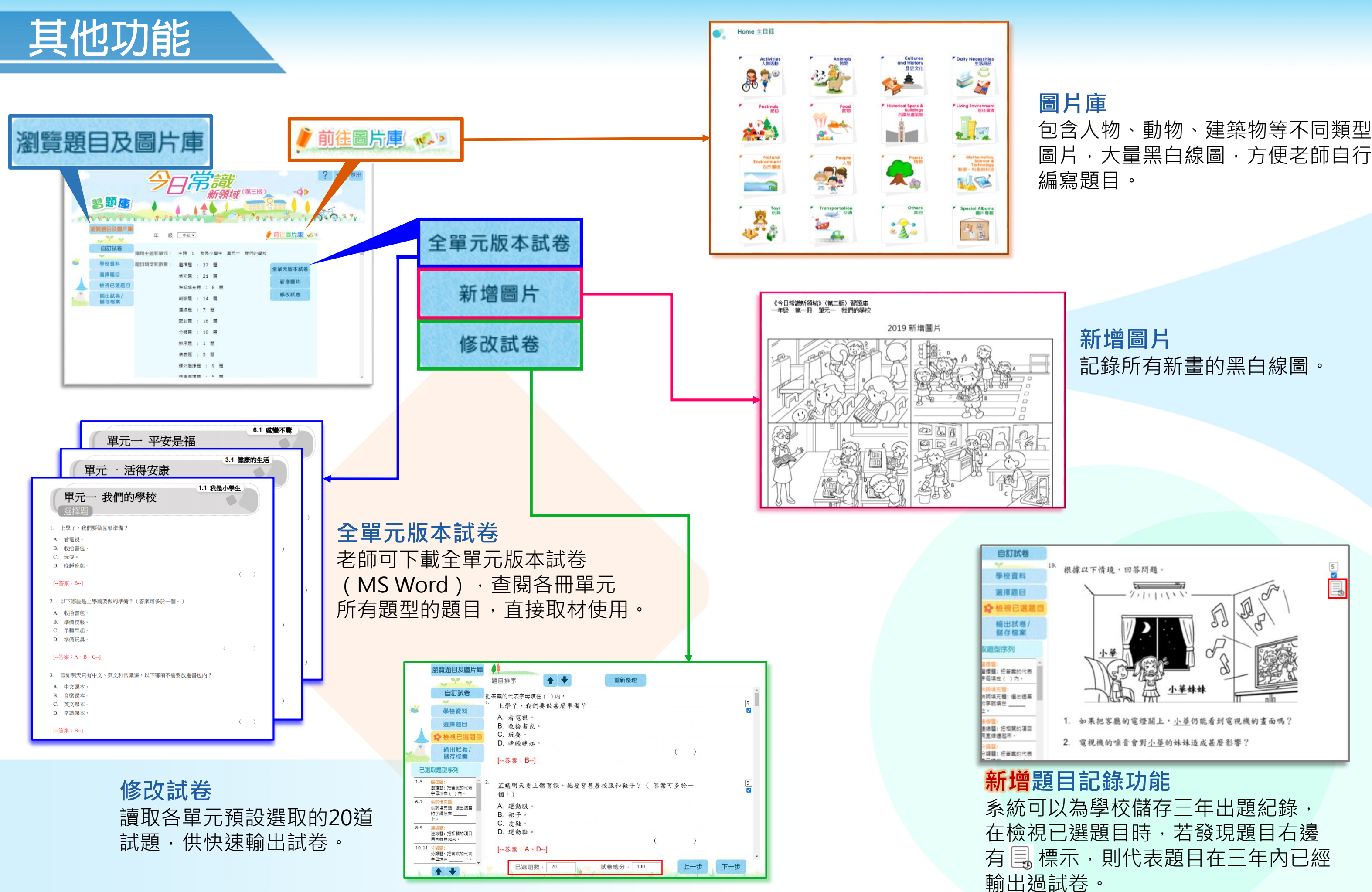

圖片,大量黑白線圖,方便老師自行